# AbleTech

Documentation of the AbleTech APP. The Abletech App is the Horsa Way product for sending and receiving documents to and from SDI via the Abletech provider. INTRODUCTION: this manual is always updated and follows the latest product versions. The functionalities thus described in it may sometimes differ from those of the reader.

- Setup
  - System and site configuration Abletech
- Sending and receiving streams
  - Export and Import Xml Files
  - . Sending xml for debit notes interest
- Response
  - Replies to documents sent
- Functionality for received documents
  - Received Xml Files Show Multiple Document
- Functionality for documents sent
  - Automatic sending to the SDI

## Setup

# System and site configuration Abletech Setup BC

For those who have signed a contract with AbleTech type IX it is necessary to configure the correct EDI profile. Create the appropriate record:

| PROFILI EDI               |                       |           |                            |            | VSALV                    | /ATO  |               | 3     | 2   |
|---------------------------|-----------------------|-----------|----------------------------|------------|--------------------------|-------|---------------|-------|-----|
| , ○ Cerca + Nuovo         | 🐺 Modifica lista      | 🗎 Elimina | ¥ Setup                    | 🐴 Login    | <b>₽</b> Cross reference |       | 7             | 7     |     |
| Codice 1                  | Descrizione           |           | 1                          | D codeunit | ID pagina setup          | J     | D pagina de   | ttag  | lio |
| $\rightarrow$ ABLETECH    | Abletech IX           |           |                            | 70459525   | 70459525                 |       |               |       | 0   |
| Configure login and passw | ord:                  |           |                            |            |                          |       |               |       |     |
| PROFILI EDI               |                       |           |                            |            | √ SALVA                  | TO    |               |       | 2   |
|                           | 🐯 Modifica lista      | 📋 Elimina | 📲 Setup                    | 🞝 Login    | <b>₽</b> Cross reference | • • • | Y             |       |     |
| Codice 1                  | Descrizione           |           | 10                         | ) codeunit | ID pagina setup          | ID    | ) pagina dett | aglid | o   |
| → ABLETECH                | Abletech IX           |           | 7                          | 0459525    | 70459525                 |       |               | )     | 0   |
| , ♀ Cerca + Nuovo         | 🐯 Modifica lista      | 🗎 Elimina | X Apri in                  | Excel      |                          |       |               |       |     |
|                           | Passwo                | ora       | LA.                        |            |                          |       |               |       |     |
| / Info@norsa.it           |                       |           |                            |            |                          |       |               |       |     |
| Configure the EDI Setup a | ccording to your need | ls:       |                            |            |                          |       |               |       |     |
| PROFILI EDI               |                       |           |                            |            | √ SALV                   | ATO   |               | 3     | 2   |
|                           | 🐺 Modifica lista      | 📋 Elimina | <b>∦<sup>®</sup></b> Setup | 🛃 Login    | <b>₽</b> Cross reference | (***) | J             | 7     |     |
| Codice 1                  | Descrizione           |           | 1                          | D codeunit | ID pagina setup          | 1     | D pagina det  | tagl  | lio |
| $\rightarrow$ ABLETECH    | Abletech IX           |           |                            | 70459525   | 70459525                 |       |               |       | 0   |
|                           |                       |           |                            |            |                          |       |               |       |     |

#### ABLETECH

| Reimposta notifiche Azioni Meno o | pzioni                                                                                                    |                                  |                              |  |
|-----------------------------------|----------------------------------------------------------------------------------------------------|----------------------------------|------------------------------|--|
| Generale                          |                                                                                                    |                                  |                              |  |
| URL web service                   | https://kapi anivar.it                                                                                                    | IX-CE                            |                              |  |
| Cartella ingresso                 | FATT.ELETTRON/CA\ABLETECI/VI                                                                                                    | ID area organizzativo            | Marked with the NetWorkstern |  |
| Cartella uscita                   | FATT.ELETTRON CA\ABLETECH\C                                                                                                    | Nome area organizzativa          | MEN MA                       |  |
| IX-FE                             |                                                                                                    | ID unità organizzativa           | 0.05                         |  |
| ID area organizzativa             | Salah (c) well 4274 (New On Taylology -                                                                                                    | Nome unità organizzativa         | SCRUM SINA                   |  |
| Nome area organizzativa           | and the second second sec                                                                                                    | Cod. archiviazione doc. ricevuti | 2                            |  |
| ID unità organizzativa            | illibr -                                                                                                    | Descrizione arch. doc. ricevuli  | Fallure Ricevule             |  |
| Nome unità organizzativa          | and the second second s | ID conserv. doc. ricevuti        |                              |  |
|                                   |                                                                                                    | Cod. archiviazione doc. inviati  | 1                            |  |
|                                   |                                                                                                    | Descizione arch. doc. inviati    | Fatture Emesse               |  |
|                                   |                                                                                                    | ID conserv. doc. inviati         |                              |  |
|                                   |                                                                                                    |                                  |                              |  |
| Opzioni                           |                                                                                                    |                                  |                              |  |
| Ultima notifica                   |                                                                                                    | Conserva doc. inviati            |                              |  |
| Invia documenti                   |                                                                                                    | Conserva doc. ricevuti           |                              |  |
| Ricevi documenti                  |                                                                                                    |                                  |                              |  |

As shown in the image above, AssistEdits have been set up to help the user in the Setup task. For example, the disabled fields are all automatically exploitable simply thanks to the AssistEdit, because they use the IX services going to find the configuration made by the user during the contract with AbleTech.

Note the server folders where the files sent and received by service IX will be saved. The options at the bottom of the page are to be set according to what activities you want to carry out through the various processes (sending and storing/ only storing documents sent/ only storing documents received) Note that if you select the option "Send documents"but in the contract with AbleTech it was defined that you want (as in normal cases) to keep the document automatically, the replacement storage will be automatically effettuata. The option "Keep Doc. Sent" is however necessary for those documents for which it is effettuata the sole *storage but not* sending the invoice.

Then configure a process queue motion as shown below. It is the fundamental tool for finding notifications of receipt of invoices received and sending documents, based on the time interval set, the queue will go to query AbleTech services to check if there are notifications waiting to be received by NAV

| SCHEDA MOVIMENTO CODA PROCESSI                  | + 🗇                                    | <b></b>          |
|-------------------------------------------------|----------------------------------------|------------------|
| Codeunit · 18024136 · AHD Job Schedule          |                                        |                  |
| Elabora Report Visualizza opzioni               |                                        |                  |
| Generale                                        |                                        | Nicstra meno     |
| Tipo oggetto da eseguire Codeunit               | Avvia come ID utente                   |                  |
| ID oggetto da eseguire 18024136                 | F-mail notifica                        |                  |
| Didascalia oggetto da eseguire AHD Job Schedule | Nr. massimo di tentativi da eseguire   | 0                |
| Descrizione AHD Job Schedule                    | Ultimo stato pronto                    | 08/03/2021 09:48 |
| Stringa di parametri EDISPOOLABLETECI I         | Prima data/ora inizio                  | 09/03/2021 17:46 |
| Codice categoria coda processi                  | Data/ora scadenza                      |                  |
| ID utente                                       | Stato                                  | in attesa        |
|                                                 |                                        |                  |
| Ricorrenza                                      |                                        |                  |
| Commessa periodica                              | Prossima esecuzione formula della data |                  |
| Esegui di Lunedì                                | Ora inizio                             |                  |
| Esegui di Martedi                               | Ora fine                               |                  |
| Esegui di Mercoladi                             | Nr. di minuti tra ogni esecuzione      | 5                |
| Esegui di Glovedi                               | Periodo timeout inattività             | 0                |
| Escgui di Venerdi                               |                                        |                  |
| Esegui di Sabato                                |                                        |                  |
| Fsequi di Domenica                              |                                        |                  |

The string parameters, as highlighted, must return after the value "EDISPOOL," the code of the Edi profile previously set.

# Sectional creation and configuration on Abletech portal

On the AbleTech website, in your private area, it is appropriate to create and configure the sectionals naming them as nr. Business Central series that you want to send to SDI. The configuration of the sectionals must be carried out both in the "CE" section of the Abletech portal and in the "FE" section.

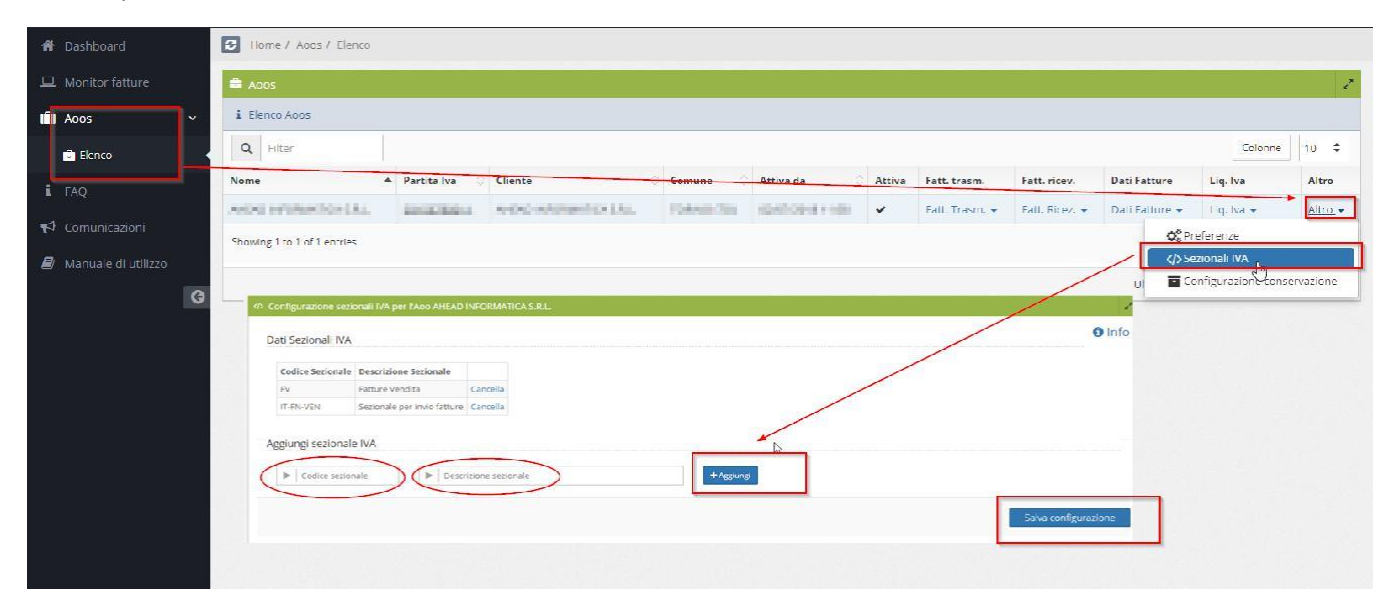

There is however a precaution to be taken into account: the AbleTech site does not accept the attribution of VAT sectional special characters such as "+, "\*", "("... In case the serial numbering has these particularities, it is necessary to configure a cross-reference for the previously configured EDI ABLETECH profile, indicating in the source type "308", in the "Key field value 1" the NAV serial number code and in the "No. Cross Reference" the value that has gone to indicate on the AbleTech site in substitution of the code NAV. This creates an association between the two codes despite the block on the special characters.

| PROFILI EDI                          |            |                  |           |            |               | √ SALV                   | ATO 🗍        | C 2       |
|--------------------------------------|------------|------------------|-----------|------------|---------------|--------------------------|--------------|-----------|
| ,∕ Cerca                             | + Nuovo    | 🐯 Modifica lista | 📋 Elimina | 📲 Setup    | 🞝 Login       | <b>₽</b> Cross reference | ine.         | 7 ≣       |
| Codice                               | t          | Descrizione      |           | 1          | D codeunit    | ID pagina setup          | ID pagina    | dettaglio |
| → ABLET                              | ECH        | Abletech IX      |           | 1          | 70459525      | 70459525                 |              | 0         |
|                                      |            |                  |           |            |               |                          |              |           |
| CROSS REFI                           | ERENCE EDI |                  |           |            |               | NO                       | N SALVATO    |           |
| , ♀ Cerca                            | + Nuovo    | 💀 Modifica lista | 📋 Elimina | 📲 Apri ir  | n Excel       |                          |              | ∀ ≡       |
| Tipo origine 1 Valore campo chiave 1 |            | o chiave 1 🕇     |           | Valore cam | po chiave 2 ↑ | Nr. cro<br>↑             | ss reference |           |
| $\rightarrow$                        | 308        | FC+              |           |            |               |                          | FCP          |           |
|                                      |            |                  |           |            |               |                          |              |           |

It's a useful operation for splitting sectionals otherwise Abletech, by default, divides all documents into four macrofolders:

1. Documents Received + Reference year

- 2. Documents Sent + Reference year
- 3. Documents Sent for preservation + Reference year
- 4. Documents Received in storage + Reference year

## Sending and receiving streams

## Export and Import Xml Files Manual XML export

For those who manually send the active invoice file to sdi, it is possible to export using the following button:

| FATTURE VEND | ITA REGIST | RATE        |              |           |                    |               |                |             |          |          |            |          |             |          |            | Д           | ri a <sup>4</sup> |
|--------------|------------|-------------|--------------|-----------|--------------------|---------------|----------------|-------------|----------|----------|------------|----------|-------------|----------|------------|-------------|-------------------|
| 🔎 Cerca G    | estione    | lattura 🛛   | Naviga       | Rett fica | Stampa/Invia       | Apri in Excel | Azioni         | Naviga Me   | no opzic | ni       |            |          |             |          |            | Y           | ≡ ()              |
| 🖶 Stampa     | 🖃 Invi     | a tramite m | nessaggio e- | mail      | 🔒 Invio mail batch | 🚺 Naviga      | 🖸 Log attività | 🗎 Fattura 🗸 | B        | sporta X | ML per Sdl |          |             |          |            |             | -HE               |
| Ļ            | Nr.        | N           | r. cliente   | (liente   |                    | L             | II) utente     |             | prot     | tisica   | Nolo       | Noleggio | Partita IVA | stampate | Ubicatione | Cod, valuta | scader            |
| 30/04/2021   | 5 1002     | a a         | 10.00        | 1.60      | search inc.        | hits/sh       | March 194      | a Lineare   |          |          |            |          | 6569-04     | 1        | 146(181    |             |                   |

The first export, after checking the setups, will generate a progressive submission number that is saved in the document record. In the event that the document is discarded by sdi for some reason and a change is necessary, it is essential to assign a new progressive to allow the file to be re-transmitted. Business Central realizes that a progressive number is already assigned and asks for confirmation in case of new export:

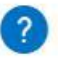

Nr. progressivo 5519 già assegnato a Testate Fatt. Vendita Assegnare un nuovo numero?

| Si | No |
|----|----|
|    |    |

The exported file can be checked with some software like MyInvoice.

## Manual XML import

For those who receive the purchase invoice XML manually, the import function is available. The procedure can be reached from "Purchase invoices" and "Purchase credit notes". You can import both normal and signed XML files (extension .P7M).

| FATTURE ACQUISTO                                                                                                    |       |
|----------------------------------------------------------------------------------------------------|-------|
| 🔎 Cerca 🕂 Nucivo Gestione Processo Fattura Registrazione Rilascia Naviga 🛱 Apri in Excel   <u>Azioni</u> Naviga Meno opzioni | ₩ Ξ 0 |
| Fettura 🗸 📑 Rilascia 🗸 🗰 Workflow 🗸 🇮 Registrazione 🗸 Vicualizza 🗸 💕 Camibia Stato 📑 Imperio XML da Sdl                      | -H    |
| AND AND A MARK SAME                                                                                                    | 0,00  |

The procedure performs the following controls/steps:

- . Correspondence of the recipient's VAT number with "Company information"
- · Existence of only one supplier with the sender's VAT number
- · At least one payment line with the transmitted PA code
- Completion of date and document number
- Filling in the total invoice
- · Compilation of payment lines by amount, due date and method

With regard to the lines:

- If the supplier transmits the article code this is searched in the cross-reference set for the article in question-
- If the article is not found or the line is only descriptive, the first match set in the "Parser doc is searched. purchase s.d.i.", where it is allowed to indicate for each supplier an article to be associated with a descriptive line.
- If there is the indication of date and DDT number, and the articles are recognized, a "Take load lines" is attempted (so you • can also "close" the load to the invoice registration) Finally if there are no matches, the data is saved purely as descriptive.

The VAT registration category is sought by rate %.

Example line with article code found for cross-reference:

#### Articoli •

| м.       | 8             | Descrizion  | ie         | Magazzino           | 50              | ass | INF. DB di produzione        | INF. CICIO |
|----------|---------------|-------------|------------|---------------------|-----------------|-----|------------------------------|------------|
| 00110    |               | CARBURA     | NTE DIESEL |                     | No              | No  |                              |            |
| Cross r  | ome<br>eferei | nce per l'a | Nr. tipo   | Nr. cross-reference | Cod.<br>variant | e   | Unità di 🔔 Descriz<br>misura | ione       |
| articolo |               |             |            | 27102011            |                 |     | ND                           |            |

[

| Righe      |              |                      |                    |          |                         |                                  |               |                             |
|------------|--------------|----------------------|--------------------|----------|-------------------------|----------------------------------|---------------|-----------------------------|
| 🏢 Riga 🔹 🥻 | Trova Filtro | 🗸 🏹 Cancella filtro  |                    |          |                         |                                  |               |                             |
| Tipo       | Nr.          | Descrizione/Commento | Cod.<br>ubicazione | Quantità | Cod. unità di<br>misura | Costo unitario<br>diretto IVA es | % sconto riga | Importo riga IVA<br>esclusa |
| Articolo   | A00110       | 27102011 DIESEL      |                    | 1        | NR                      | 114,77                           |               | 114,77                      |

#### Example of a line detected by DDT:

| Righe      |       |                            |                    |          |                         |                                  |               |                             |
|------------|-------|----------------------------|--------------------|----------|-------------------------|----------------------------------|---------------|-----------------------------|
| 🕅 Riga 🔹 🕯 | Trova | Filtro 🛛 🕵 Cancella filtro |                    |          |                         |                                  |               |                             |
| Тіро       | Nr.   | Descrizione/Commento       | Cod.<br>ubicazione | Quantità | Cod. unità di<br>misura | Costo unitario<br>diretto IVA es | % sconto riga | Importo riga IVA<br>esclusa |
|            |       | Nr. carico 18CR/00031;     |                    |          |                         |                                  |               |                             |
| Conto C/G  | 3005  | 27102011 DIESEL            | 001                | 1        |                         | 114,77                           |               | 114,77                      |

## Automatic import Invoices and Credit Notes

Processing the process queue will automatically prepare a list of documents received from the IX data interchange service, as shown below. The page is called "Received Documents IX". For each line, there will be an XML file saved in the directory previously configured in the EDI profile setup, which is properly the electronic invoice received by the provider.

| DOCUMENTI RICEVUTI | IX           |               |                     |                     |             |                             |                           |                       |                    |                  |
|--------------------|--------------|---------------|---------------------|---------------------|-------------|-----------------------------|---------------------------|-----------------------|--------------------|------------------|
| 🔎 Cerca 📲 Mosti    | ra documento | 🗋 Importa doc | umento              | 🗑 Imposta documesen | azione 🔊    | Reimposta stato 🛛 🐼 Conferm | a 🛛 💽 Riscarica documento | 🖹 Esporta documento   | 🖹 Apri documer     | nto … ∽ =        |
| Data/ora creazione | Stato        | Numero Sdl    | Indice<br>fattura X | Protocollo IX       | Nr. origine | Descrizione origine         | ID fiscale IX             | Nr. documento esterno | Data fattura<br>IX | Data/ora IX 🤇    |
| 27/04/2021 08:52   | Completato   | 4949661766    | 1                   | 0010188             | 3962394     | Had bell to WADLO ANTER     | . Recover                 | 30.475.567.003        | 27/04/2021         | 27/04/2021 08:47 |
| 27/04/2021 10:04   | Completato   | 4949978397    | 1                   | 00349-016           | 100764      | information last            | 100000100                 | PCDDDBI               | 24/04/2021         | 27/04/2021 09:58 |
| 27/04/2021 10:09   | Completato   | 4950028748    | 1                   | coston              | 1001104     | level (in a work had        | 100-030-00                | (H)-                  | 26/04/2021         | 27/04/2021 10:07 |

Here are the processing options for each document:

- Show document: HTML view of XML file
- Re-download document: If for any reason the XML file has been lost compared to the save directory, you can re-download it through this function.
- Export Document: Copy the XML file to a destination other than the default save directory.
- Confirmation: Sending a positive confirmation to the s.d.i. for the successful receipt of the electronic invoice. It is important
  to point out that there are no flows available for refusing an electronic invoice received, so in some cases it will be
  necessary to ask the supplier to issue the credit note. It should also be noted that 5 days after receipt of the invoice
  notification received, the invoice is automatically considered with positive result by the s.d.i.
- Import document: A document is prepared ready for the registration of the invoice or credit note (depending on the type of document) corresponding to the document downloaded from IX. The electronic document data is thus saved within Business Central. For automatic recognition of imported data.
- Open document: Opens the invoice/credit note previously acquired in Business Central using the "Import document"
   function.

Set documents for storage: Once the invoices have been correctly imported and registered in NAV, you can proceed to set (also massively) the documents to be able to be kept. The next "turn" the queue processes makes to see if there are any documents to keep, will process every single document and will send them to the service that effettuo the storage replaced. If the automatic storage option has been enabled on the Abletech website, this is not useful as all documents sent and received will be automatically stored by Abletech.

It is now also possible to see the type of document (e.g. TD17, TD16, etc.) in the list Received Documents IX:

| DOCOMENTIN            | ICEYOTI IX         |                     |                                 |                                |             |                           |                     |                      |               |
|-----------------------|--------------------|---------------------|---------------------------------|--------------------------------|-------------|---------------------------|---------------------|----------------------|---------------|
| 🔎 Cerca               | 🗟 Mostra documento | D Importa documento | 📲 Imposta documencnservazione   | 🧟 Reimposta stato              | 😒 Conferma  | 💽 Riscarica documento     | 🖪 Esporta documento | 🗋 Apri documento     |               |
| DATA/DRA<br>CREAZIONE | NR. ORIGINE        | DESCRIZIONE ORIGINE | NR.<br>DOO<br>ID FISCALE IX EST | DATA<br>UME FATTURA<br>ERNO IX | DATA/ORA IX | GESTIONE<br>IX STATO IXFE | STATO IXCE          | DOUNE TIPO<br>DOCUME | NR.<br>DOCUME |

### Sending Invoices and Credit Notes

From the page called "Documents Sent IX", you can manage all the electronic invoices of which you want to send and the relative conservation to the s.d.i., or the only storage:

| DOCUMENTI      | INVIATI IX |             |                  |            |                   |               |                           |                    |                 |                     |             |             |            |         | , v |
|----------------|------------|-------------|------------------|------------|-------------------|---------------|---------------------------|--------------------|-----------------|---------------------|-------------|-------------|------------|---------|-----|
| ,O Cerca       | 🖪 Prenc    | i documenti | 🛅 Apri doc       | umento     | Ra Imposta docump | er l'invio    | 📲 mposta documechivazione | 🧟 Keimposta stato  | S Annulla Stato | 🖹 Esporta documento | 🗙 Elimina   | •••         |            | 7 =     |     |
| Data/ora creaz | iore<br>~  | Stato       | Nr.<br>documento | Descrizion | e origine         | ID fiscale IX | ind rizzo 5d. IX          | Date fattura<br>IX | Protacolla IX   | Numero Sdi<br>K     | Data/ora IX | Gestione IX | State IXFE | Stato D | XCI |

Here are the processing options for each document:

- Grab Documents: A processing report is launched that populates the grid of documents to be sent. This report will grid sales/credit notes invoices registered in Business Central based on the parameters for serial numbers and configured customers. When the grid is populated, XML will also be created with electronic invoices of documents, saved in the directory configured in the parameters of the EDI profile. Pay particular attention to the fact that, in order not to create "holes" in the numbering of the series of invoices during electronic storage, the invoices destined to customers for whom the SDI setup has not been carried out, will still be sent in preservation only.
- Set documents for sending: operation quite similar to that already seen for invoices received and their storage, you select the documents of which you want to send to the s.d.i. and press "Set documents for sending", these documents will be set
  to the status "to be processed" and the queue processes at the first opportunity will send documents.
- Set documents for archiving: If there are documents in the grid that you do not want to send, but just keep, you must set
- them for storage through this function. The queue processes will pass and send them to storage as soon as possible. Open Document/Export Document/Show Document: Same operation as the received invoice list grid.
- Show Last Error: If the "IXFE Status" column is set to "VALIDATION ERROR" then you can click on this action to see the reason for the discard.
- Cancel Status: the function, in case the status column has been completed, allows to cancel its value by returning it to empty. This way you can manage the waste of PA invoices, cancelling the status, deleting the document from the page and then sending it again after the necessary corrections.

# Sending xml for debit notes interest

On the page Sent Documents IX it will be possible, through the special function of Take Documents, to select the notes of interest charges:

| Opzioni                 |            |  |
|-------------------------|------------|--|
| Da data                 | 14/12/2021 |  |
| A data                  | 14/12/2021 |  |
| Fatture vendita         |            |  |
| Note credito vendita    |            |  |
| Fatture servizio        |            |  |
| Note credito servizio   |            |  |
| Note addebito interessi |            |  |

You can filter by the header fields of the interest debit note issued in order to process only the documents of interest:

| Filtro: Testate note add. int. emesse |               |   |  |  |  |  |  |  |  |
|---------------------------------------|---------------|---|--|--|--|--|--|--|--|
| ×Nr                                   | 21SC-FC070006 | ~ |  |  |  |  |  |  |  |

The processing will show the record on the page Documents Sent IX as for invoices and credit notes:

| , O Cerca 📭 P      | rendi documenti | 🗎 Apr. documento | 🔓 Imposta documenta per l'invio . | 🔠 Imposta documenti per | archivazione    | 🥬 Reimposta stato | S Annull           | a Stato 🕄     | , Esporta documento | 🗙 El mina        | Mostra documento |            | V =        |
|--------------------|-----------------|------------------|-----------------------------------|-------------------------|-----------------|-------------------|--------------------|---------------|---------------------|------------------|------------------|------------|------------|
| Data/ora creazione | Stato           | Nr. documento    | Descrizione origine               | ID fiscale IX           | indirizzo Sdi 3 |                   | Data fattura<br>1X | Protocollo IX | Numero<br>IX        | n Gril<br>Data/d | ra X Gestione X  | Stato IXFE | Stato IXCE |
| 25/11/2021 16:49   | ŧ               | 215C-FC070006    | Induit Induited Induited April 2  | Antoneous .             | iantenante      |                   | 23/11/2021         | 6             |                     |                  | FE/CE            |            |            |

## Recommendations

It is of fundamental importance, in the debit note, to indicate the date of execution operation as it will be the date inserted in the Xml file.

## Response

## Replies to documents sent

**FAILED\_DELIVERY\_ B2B:**The invoice is available for consultation in the reserved area starting from the 'Date Made Available'. It was not possible to deliver the invoice/e to the recipient due to the unavailability of the reception address or because this address was not invoice (Recipient Code: 0000000). The invoice is correctly sent but because of the generic code it was not possible to deliver it directly to the recipient's tax drawer. SDI will handle it. Nothing will need to be done about NAV.

**REJECTION\_ B2B:** Generic error on Xml file. The error in the scrap is to be verified. On the Abletech portal, it is usually found on page two of the outcomes of the single invoice. The invoice will have to be amended by correcting the incorrect data indicated.

**OUTCOME\_PA:**Invoice sent to the Public Administration which refused the same. To view the reason, go to the Abletech portal and view the result notification. The invoice will have to be corrected for the errors indicated in the reject.

**DEADLINE\_PASSED\_PA:**Invoice addressed to the Public Administration, which has provided neither acceptance nor refusal. The Abletech portal communicates this result in order to make known that the invoice has exceeded the days of expiry. Nothing will need to be done about NAV.

REJECTION\_PA: Invoice with errors. You must verify the error indicated on the portal and correct the invoice.

DELIVERY\_RECEIPT\_B2B:Invoice correctly delivered.

# Functionality for received documents

# Received Xml Files - Show Multiple Document

From the page of documents Received you can read the Xml file in Html format through the special function "Show Document":

DOCUMENTI RICEVUTI IX

| ,○ Cerca | 🗟 Mostra documento | ] Importa documento | 🔋 Imposta documeservazione | 🧟 Reimposta stato | 😎 Conferma | 📴 Riscarica documento | Esporta documento | 🗎 Apri documento 🛛 … | Y | = |
|----------|--------------------|---------------------|----------------------------|-------------------|------------|-----------------------|-------------------|----------------------|---|---|

Lux

You can also run this action on multiple documents and the layout will show all the documents in the queue:

| MITTENTE<br>Professionale Construction Construction<br>Internet Research and the Construction<br>Internet Construction Construction<br>Research and the Construction<br>Internet State Construction<br>Internet State Construction<br>Internet State Construction<br>Internet State Construction<br>Internet State Construction<br>Internet State Construction                                                                                                    | Mittente e<br>Destinatario del<br>primo documento                                                             | DESTINATARIO                                                                                                    | tanan 1994<br>na Tanan<br>ar | NAMES AND AND<br>THE | NG-10, 10     |               |                   |
|----------------------------------------------------------------------------------------------------|----------------------------------------------------------------------------------------------------|----------------------------------------------------------------------------------------------------|------------------------------|----------------------|---------------|---------------|-------------------|
|                                                                                                    |                                                                                                    |                                                                                                    |                              |                      | fattura nr. 2 | in the second | IN REAL PROPERTY. |
| fattura leasing                                                                                                    |                                                                                                    |                                                                                                    |                              | PREZZO               |               |               |                   |
| CODICE                                                                                                    |                                                                                                    | DESCRIZIONE                                                                                                    | QUANTITA                     | UNITARIO             | UM SC.MAG.    | %IVA          | PREZZO TOTALE     |
|                                                                                                    | Descarigione destalger area<br>Receberation fondations<br>Receberation and Receberation                       | nen hering finan Partia (1977) -                                                                                                    | -14                          | CL Brank             |               |               | SLI-UN            |
|                                                                                                    | Descriptione (Spring of other<br>Biological) protection<br>transmission residence in Lan<br>restaura science. | Anto-Team Profess (NEP 774)                                                                                                    | 10                           | .00.0                |               | 1.04          | 201.6             |
|                                                                                                    | 1263607 CLIENTE                                                                                               | do fue ado 10779 More                                                                                                    | 10                           | 1400                 |               | ы             | heat              |
| DATI PIERI OGO                                                                                                    |                                                                                                    | TOTAL                                                                                                    |                              |                      |               | 8             |                   |
| I (esigibilità immediata)<br>IVA 22%                                                                                                    | 22,00                                                                                                    | 10 AL                                                                                                    |                              |                      |               |               |                   |
| I (esigibilità immediata)<br>ESCLUSO ART.15                                                                                                    | N1                                                                                                    |                                                                                                    | 0                            |                      |               |               | 10,00             |
|                                                                                                    |                                                                                                    | TOT IMPOSTA DO                                                                                                    | CUMENTO                      |                      |               | TOT IMPON     | NIBILE DOCUMENTO  |
| IMPORTO BOLLO                                                                                                    | SC.MAG.                                                                                                    | VALUTA                                                                                                    | The second                   |                      | TOTALE FATTL  | RA            | A CONTRACTOR      |
|                                                                                                    |                                                                                                    | EUR                                                                                                    |                              |                      |               |               | 15.500,01         |
| MODALITÀ PAGAMENTO<br>MP19 SEPA Direct Debit                                                                                                    | IBAN                                                                                                    | having recording of                                                                                                    | ISTITUTO                     | 9.0%s                | DATA SO       | ADENZA        | IMPORTO           |
| MITTENTE                                                                                                    |                                                                                                    | DESTINATARIO                                                                                                    | COMPANY OF A                 | 100                  |               |               |                   |
| Standington facto site (b) (2007-000<br>traineduces provident<br>legission (spice for) (and sate)<br>which factors (b)<br>manufactory (and site)<br>(c) (1000-000)<br>(c) (1000-000)<br>(c) (c) (c) (c) (c) (c) (c)<br>(c) (c) (c) (c) (c) (c) (c)<br>(c) (c) (c) (c) (c) (c) (c) (c)<br>(c) (c) (c) (c) (c) (c) (c) (c) (c)<br>(c) (c) (c) (c) (c) (c) (c) (c) (c)<br>(c) (c) (c) (c) (c) (c) (c) (c) (c)<br>(c) (c) (c) (c) (c) (c) (c) (c) (c) (c)<br>(c) (c) (c) (c) (c) (c) (c) (c) (c) (c)<br>(c) (c) (c) (c) (c) (c) (c) (c) (c) (c) | Mittente e<br>Destinatario del<br>secondo documento.                                                          | tanoning in a set<br>transis faces conserver<br>course control and<br>course control and<br>the transit faces of<br>any total faces of<br>any fact | na Aspens<br>a<br>marti      |                      |               |               |                   |

Having opened a page of the browser used, you can right-click on Print. The print will show the various selected documents well divided for each page.

| MITTENTE                                     |                | DESTINATARIO                                                                                                    |                                        | Stampa             | -              | 2 pagine |
|----------------------------------------------|----------------|----------------------------------------------------------------------------------------------------|----------------------------------------|--------------------|----------------|----------|
| Torace.                                      | n lastanet     | The second second secon | Primo documento nella<br>prima pagina. | Destinazione       | Salva come PDF | *        |
| Carl Color Sectors                           |                | The second second                                                                                                    |                                        | Pagine             | Tutti          | *        |
| fattura leasing                              |                | fattura nr.                                                                                                    |                                        |                    |                |          |
| CODICE                                       | DESCRIZIONE    | QUANTITA PREZZO UM SC.MAG. NIVA PREZZO                                                                                                    | STALE                                  | Louget             | Varticala      |          |
|                                              | The local data | 100 20020 000 0                                                                                                    | -                                      | Layout             | verticale      | Ť        |
|                                              | and the same   | 1.0 1.0 1.0                                                                                                    |                                        | Altre impostazioni |                | *        |
|                                              |                | 14 14 1                                                                                                    | -                                      |                    |                |          |
| DATI RIEPILOGO                               | SIVA SPESE     | TOTALE IMPOSTA TOTALE IMP                                                                                                    | AIBALE                                 |                    |                |          |
| I (esigibilità immediata)                    | 22,00          | 100.00                                                                                                    |                                        |                    |                |          |
| I (esigibilità immediata)                    | N1             |                                                                                                    |                                        |                    |                |          |
| LILLIG HALLS                                 |                | TOT IMPOSTA DOCUMENTO TOT IMPONIBILE DOCI                                                                                                    | ENTO                                   |                    |                |          |
| IMPORTO BOLLO                                | SC.MAG.        | VALUTA TOTALE FATTURA<br>EUR                                                                                                    |                                        |                    |                |          |
| MODALITÀ PAGAMENTO<br>MP19 SEPA Direct Debit | IBAN           | ISTITUTO DATA SCADENZA                                                                                                    | ORTO                                   |                    |                |          |

| MITTENTE                   |                       | DESTINATARIO                                                                                                    |                                                      |      | Stampa             |                | 2 pagine |
|----------------------------|-----------------------|----------------------------------------------------------------------------------------------------|------------------------------------------------------|------|--------------------|----------------|----------|
|                            |                       |                                                                                                    | Secondo docum                                        | ento | Destinazione       | Salva come PDF | •        |
|                            |                       |                                                                                                    |                                                      |      | Pagine             | Tutti          | •        |
|                            |                       |                                                                                                    | fattura nr. Anna an an an an an an an an an an an an |      |                    |                |          |
| CODICE                     | DESCRIZIONE           | QUANTITA PREZZO UM                                                                                                    | SC.MAG. 3JVA PREZZO TOTALE                           |      | Lavout             | Verticale      |          |
|                            |                       | 1.0                                                                                                    | 10 EP                                                |      | Lafout             |                |          |
|                            |                       | 100 Barriel                                                                                                    |                                                      |      |                    |                |          |
|                            | And A Contractory     |                                                                                                    |                                                      |      |                    |                |          |
|                            | and the second second |                                                                                                    |                                                      |      | Altre impostazioni |                | ~        |
| DATI RIEPILOGO             | SPESE SPESE           | TOTALE IMPOSTA                                                                                                    | TOTALE IMPONIBILE                                    |      |                    |                |          |
| (esigibilità immediata)    | 22,00                 | 100 million (100 million (100 m |                                                      |      |                    |                |          |
| Esclusi art. 15 DPR 633/72 | NI                    |                                                                                                    |                                                      |      |                    |                |          |
|                            |                       | TOT IMPOSTA DOCUMENTO                                                                                                    | TOT IMPONIBLE DOCUMENTO                              |      |                    |                |          |
| IMPORTO BOLLO              | SC MAG.               | VALUTA                                                                                                    | TOTALE FATTURA                                       |      |                    |                |          |
|                            |                       | EUK                                                                                                    |                                                      |      |                    |                |          |
| MODALITÀ PAGAMENTO         | IBAN                  | ISTITUTO                                                                                                    | DATA SCADENZA IMPORTO                                |      |                    |                |          |
| MP08 Carta di pagamento    |                       |                                                                                                    | 101100-                                              |      |                    |                |          |
|                            |                       |                                                                                                    |                                                      |      |                    |                |          |
|                            |                       |                                                                                                    |                                                      |      |                    |                |          |
|                            |                       |                                                                                                    |                                                      |      |                    |                |          |

## Functionality for documents sent

## Automatic sending to the SDI

### Setup

### Nr. serie

In the page of the serial numbers the column "Automatic sending to the SDI" has been added:

| Nr. serie    |                                 |              |                                |                                   |                               |                 |            |                           |                         |     |                   |                    | $\sqrt{2}$                | ialvato 🕻   | ] 🖬 🏑                       | ł |
|--------------|---------------------------------|--------------|--------------------------------|-----------------------------------|-------------------------------|-----------------|------------|---------------------------|-------------------------|-----|-------------------|--------------------|---------------------------|-------------|-----------------------------|---|
| O Lerca + Nu | ovo 🐺 Modifica lista 🝈 Llir     | mina 🚺 Apr   | i in Lxce                      | Visualizza opzior                 | n.                            |                 |            |                           |                         |     |                   |                    |                           |             | V =                         |   |
| Coduce 1     | Descrizione                     | Registro IVA | Nr.serie prot.<br>IVA IntraCee | Lipo<br>operazione<br>autotathura | Priorità<br>stampa Reg.<br>VA | Nr. in 7 ale    | Nr. tinale | Ultima data<br>Util 275ta | Ultimo m.<br>utilizzato | Pro | Con<br>num.<br>ma | seq<br>per<br>data | Con<br>fatt<br>da<br>ordi | Gestione IX | Invio<br>aut<br>allo<br>Sdl |   |
| AUT-VEND     | Autotattura vendita             |              |                                | AUT-ACQ                           | 0                             | Charles Sectors |            | 1 100-2012                | (14)***                 |     | 0                 |                    |                           |             | 0                           | Î |
| V-FT-AUTRC   | Autofatture per Acq. Reverse C. | VENDITE      |                                |                                   | 0                             | ALC: NORTH OF   |            | 3010.000                  | LAGE HEAVEN             |     |                   |                    |                           | FE/CE       |                             |   |
| V-FT-AUTUE   | Autofatture per Acq. UE         | VENDITE      |                                |                                   | 0                             | 1.000-0000      |            | 3766/863                  | 100331-00000-0          |     |                   | -                  |                           | FE/CE       |                             |   |
| V-FT-EXTRA   | Fatture vendita Extra Ue        | VENDITE      |                                |                                   | 0                             | WHEN PROPERTY   | -          | -                         | -                       |     |                   |                    |                           | FE/CE       |                             |   |
| → V-FT-IT    | Fatture Vendita                 | VENDITE      |                                |                                   | 0                             | W 103-100000    | -          | 100500                    | AND DESCRIPTION         |     | O                 |                    |                           | FE/CE       |                             |   |
| V-FT-PA      | Fatture Vendita Split Payment   | SPLIT        |                                |                                   | 0                             | 1001-0000       |            | 1004/1021                 | 1970-00001              |     |                   | <b>v</b>           |                           | FE/CE       |                             |   |
| V FT UE      | Fatture di Vendita UE           | VENDITE      |                                |                                   | 0                             | VALUE OF OTHER  | -          | 3000.0023                 | 19833-000808            |     |                   |                    |                           | FE/CE       |                             |   |
| V-NC-I XIRA  | Note Credito Vendita Extra Ue   | VINDIII      |                                |                                   | 0                             | 100.000         | 4          | -                         |                         |     |                   | ~                  |                           | 11/01       |                             |   |
| V-NC-IT      | Note Credito Vendita Italia     | VENDITE      |                                |                                   | 0                             | with a birth of |            | 1-104/0404                | NUT DA HOMBON           |     | 0                 |                    |                           | FF/CF       | 0                           |   |
| V-NC-PA      | Note Credito Vendita PA         | SPLIT        |                                |                                   | 0                             | 100.00-000001   |            |                           |                         |     |                   |                    |                           | FE/CE       |                             |   |
| V-NC-UE      | Note Credito Vendita UE         | VENDITE      |                                |                                   | 0                             | NULL HOUSE      | -          | -                         |                         |     |                   |                    |                           | FE/CE       |                             |   |
|              |                                 |              |                                |                                   |                               |                 |            |                           |                         |     |                   |                    |                           |             |                             |   |

### Procedure

When registering an invoice or a sales credit note, the system will check whether the "Transaction type" field of the document has the active flag on the page No. series.

If it is active, it will automatically create the record on the page documents sent IX in the status "To be processed".

| Documenti inviati IX    |              |                |                                  |                   |                                  |                    |                 |                   | [           |        |
|-------------------------|--------------|----------------|----------------------------------|-------------------|----------------------------------|--------------------|-----------------|-------------------|-------------|--------|
| 🔎 Cerca 📑 Prendi c      | documenti.   | Apri documento | Ra Imposta documenti per l'invio | 🔁 Imposta documer | ti pe <mark>narchivazione</mark> | 🔗 Reimposta stato  | S Annulla Stato | Esporta documento |             | ₩ 🗐    |
| Data/ora creazione      | stato 🕆 🝸    | Nr. documento  | Descrizione origine              | ID fiscale IX     | Indirizzo Sdi IX                 | Data tattura<br>IX | Protocollo IX   | Numero Sci<br>U   | Data/ora IX | Gestio |
| <u>02/03/2022 12:23</u> | Da elaborare | AR22-000005    | SAS MERPER.                      | 1104080081        | 000000                           | 24/02/202          | 2 Iulii         |                   |             | FE/CE  |

This way, when the queue processes sending documents will turn, the document will be automatically transmitted.